## **Updating your Contact Information**

- 1. Go to <u>my.olin.edu</u>
- 2. Log-in to your personal account. If you do not remember your log-in information, visit <u>https://password.olin.edu/PM/</u>.
- 3. In the top navigation bar, all the way to the right, you will see a profile/image icon. Click here.
- 4. Clicking this will display the "My profile & settings" controls. Click that link.

| ••• 🗊 • < >                                    | 0                                                                                                    | a my.olin.edu                                                                                                    | <b>*</b> c                                                                                                    | ⊕ ± + ©                                     |
|------------------------------------------------|----------------------------------------------------------------------------------------------------|----------------------------------------------------------------------------------------------------|----------------------------------------------------------------------------------------------------|---------------------------------------------|
| * 0 🖬                                          |                                                                                                    | <ul> <li>Home   Welcome to my olin.edu</li> </ul>                                                                                                    |                                                                                                    |                                             |
| Olin College<br>of Engineering                 |                                                                                                    |                                                                                                    |                                                                                                    | ۹ 🔘                                         |
| Home Our Community Olin                        | Info Academic & Student Life My StAR Financi                                                                                                    | ial Aid Campus Life My Page                                                                                                    |                                                                                                    | Welcome back                                |
| You are here: Harry > Home                     |                                                                                                    |                                                                                                    |                                                                                                    | Last Name                                   |
| Welcome to my.olin.edu<br>Home                 | Welcome to my.olin.edu                                                                                                    |                                                                                                    |                                                                                                    | My profile & settings<br>Lotout             |
| Academic Life Working Group<br>Events Calendar | PASSWORD ASSISTANCE                                                                                                    |                                                                                                    | MYOLINEDU LIN                                                                                                    | xs                                          |
| Olin Community Directory                       | Import                                                                                                    | ant Password Information                                                                                                    |                                                                                                    |                                             |
| Software for Personal Use<br>Course Schedules  | Faculty, staff, students and alumni: Manage your passw                                                                                                    | ord at http://password.olin.edu or contact helpdesk@olin.edu for additio                                                                                                    | inal assistance.                                                                                                    | Q Lugin                                     |
| Quick Links                                    |                                                                                                    |                                                                                                    |                                                                                                    |                                             |
| My Pages 😽                                     | OLINK NEWSLETTER                                                                                                    |                                                                                                    | 10                                                                                                    | biend                                       |
| 8 IT Wiki                                      |                                                                                                    |                                                                                                    | Thisting Inc.                                                                                                    |                                             |
| 8 Webmail                                      |                                                                                                    |                                                                                                    | Videos from Je                                                                                                    | nzabar explaining the newer portal features |
| Password Management     A rangement            |                                                                                                    |                                                                                                    |                                                                                                    |                                             |
| Ø Library                                      |                                                                                                    |                                                                                                    | PAUMORD AUDITAACK                                                                                                    | 4                                           |
| Ø OneCard                                      | on camp                                                                                                    | ous community                                                                                                    | Infortune Province                                                                                                    | Lefter marce                                |
| 8 Dining                                       | From The White House                                                                                                    |                                                                                                    | A State State of the State of State of |                                             |
|                                                | Olin Initiatives Included in Biden Harris Administration Announce                                                                                                    | ement of Multi-Sector Actions to Eliminate Systemic Barriers in STEMM                                                                                                    | Partal - Has been upgrad                                                                                                    | M. Internet and a fail of the               |
|                                                | This week, the White House Office of Science and Technology Policy<br>academic, nonprofit, community-based, and philanthropic organization                                                                                                    | (OSTP) is announcing a historic slate of bold actions across the U.S. government in<br>ns to advance the Biden-Harris Administration's STEMM Equity and Excellence pri                                                                                              | and businesses, civic, orities.                                                                                                    | m 2 x c                                     |
|                                                | The announcement highlights Olin's development of The Mirror, a cen<br>students, faculty, and a variety of partners. The center will be located<br>highlighted to Olin's period DEI Champions instative to engage 10 p<br>practices of racial equity work to Olin. Learn more, | ter for Pathways to STEM efforts that involve collaboration among local high school<br>in an urban setting with proximity to both underserved communities and high-tech<br>percent of faculty and staff in a cycle of learning, action, and accountability to bring | al students, college<br>companies. Also<br>the tenets and                                                                                                    |                                             |
|                                                | Community Spotlight                                                                                                    |                                                                                                    |                                                                                                    |                                             |
|                                                | Educational Partnership with Local Compost Company Grows Im                                                                                                    | spact-Centered Education at Olin                                                                                                    |                                                                                                    |                                             |

## 5. Go to "Contact Information" to update your street address, phone number or email.

| ••• 🗉 - < >                                 | 0                                                             | iii my.olin.edu                                   | • c) | ⊕ Å + €            |
|---------------------------------------------|---------------------------------------------------------------|---------------------------------------------------|------|--------------------|
| 0 8                                         |                                                               |                                                   |      |                    |
| of Engineering                              |                                                               |                                                   |      | ۹ 🔵                |
| ome Our Community Oli                       | n Info Academic & Student Life My StAR Fina                   | ancial Aid Campus Life My Page                    |      |                    |
| u are here: My profile and settings > Conta | information                                                   |                                                   |      |                    |
| MY PROFILE AND SETTINGS                     |                                                               |                                                   |      |                    |
| My profile and settings -                   |                                                               |                                                   |      | Exit to portal hom |
| My profile and settings allows you to       | view and update information specific to you and your account. |                                                   |      |                    |
| My profile                                  | Contact information                                           |                                                   |      |                    |
| About me                                    | Contact information allows you to manage ways we may o        | lices or 2M2 lice and do ender to entrution       |      |                    |
| Contact information                         | Mobile potifications:                                         | onact you, including we prove can, awards entail. |      |                    |
| Academic information                        | See notifications on your phone's home screen. You can tur    | n these on and off from within the app.           |      |                    |
| Employment information                      | Pauline antifications                                         |                                                   |      |                    |
| ⊁ Settings                                  | See notifications in the corner of your computer screen, e    |                                                   |      |                    |
| Password & privacy                          | Phone muchaer                                                 | -                                                 |      |                    |
| My info card                                | Manage your phone numbers.                                    | <b>Ľ</b> .                                        |      |                    |
|                                             | Email addresses                                               |                                                   |      |                    |
|                                             | Manage your email addresses.                                  |                                                   |      |                    |
|                                             | Addresses<br>Manage your addresses.                           |                                                   |      |                    |
|                                             |                                                               |                                                   |      |                    |
|                                             | Save Cancel                                                   |                                                   |      |                    |